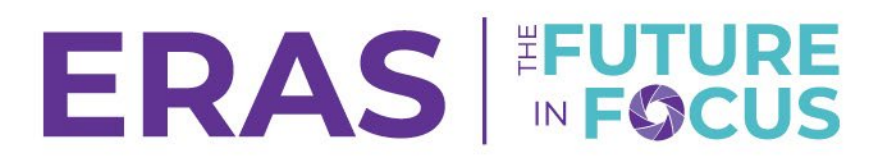

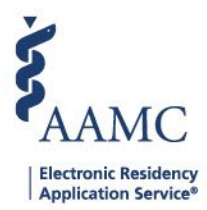

## Creating an Email Template

In the PDWS, you can create email templates for frequently sent messages. Programs can create up to 250 message templates.

1. Navigate to the <u>ERAS® Program Director's WorkStation (PDWS)</u> and enter your AAMC username and password.

| Sign In               |
|-----------------------|
| Username              |
| Enter Username        |
| Username is Required  |
| Password              |
| Enter Password        |
| SIGN IN               |
| FORGOT YOUR USERNAME? |
| FORGOT YOUR PASSWORD? |
| NEED HELP?            |

- 2. Click the Program Messages tab.
- 3. Select **Templates** in the sidebar menu.
- 4. Click Add Template.

| AAMC POWS                         |                  |                      | Dashboard | Applications 🗸 | Scheduler 🗸 | Rankings | Reports      | Archives        | Setup       | Program Messages        |
|-----------------------------------|------------------|----------------------|-----------|----------------|-------------|----------|--------------|-----------------|-------------|-------------------------|
| Bulk Print Requests   Link to EAM |                  |                      |           |                |             |          | Univ         | versity of Alab | ama Hospit  | al   Emergency Medicine |
| COMPOSE                           | Templates        |                      |           |                |             |          |              |                 |             |                         |
| Primary                           | Q Search Message |                      |           |                |             |          |              |                 | DISCARD     | ADD TEMPLATE            |
| Inbox                             | Author ↓↑        | Subject 📌            |           |                |             |          |              |                 | Last Update | ed Date ↓↑              |
| Sent                              | Laurel           | Missing Document 1 🖉 |           |                |             |          |              |                 | Jul 18, 202 | 23                      |
| Drafts                            | Laurel           | Missing Document     |           |                |             |          | Jul 14, 2023 |                 |             |                         |
| Templates                         | Laurel           | PDWS Overvie         | w PII 🥔   |                |             |          |              |                 | Jul 14, 202 | 23                      |
| Trash                             | Justin           | Testing Templ        | ate       |                |             |          |              |                 | May 2, 202  | 23                      |

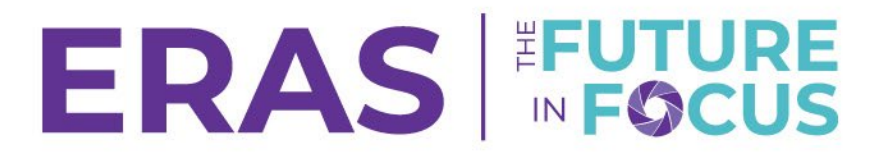

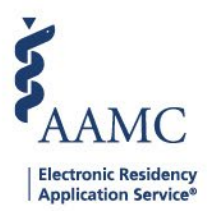

- 5. Enter a message in the body.
  - a. If desired, use the Attach a File link to include a document with the message.
- 6. Click the **Save As Draft** button to save a draft and come back and send the message later.

|                                                                                                    | Ľ   |  |  |  |  |  |  |  |
|----------------------------------------------------------------------------------------------------|-----|--|--|--|--|--|--|--|
| Hope you're well. I write to you in reference to your application received on (date). I would like to thank you for showing interest in joining our prestigious organization as an aspiring teaching assistant (Job designation). In order to proceed ahead, we need your documents which you forgot to attach in the Application. Kindly send us your resume and other supporting documents latest by (date) at the same mailing address you sent the mail before. Failing to do so will automatically drop you out <u>from</u> the list of candidates to be interviewed. |     |  |  |  |  |  |  |  |
|                                                                                                    |     |  |  |  |  |  |  |  |
|                                                                                                    |     |  |  |  |  |  |  |  |
|                                                                                                    |     |  |  |  |  |  |  |  |
|                                                                                                    |     |  |  |  |  |  |  |  |
| 29453 characters left of 300                                                                                                    | 00  |  |  |  |  |  |  |  |
| Attachments (Optional) 🕕                                                                                                    |     |  |  |  |  |  |  |  |
| Multiple file upload. Only .pdf files.                                                                                                    |     |  |  |  |  |  |  |  |
| ↑ ATTACH FILES Optional                                                                                                    |     |  |  |  |  |  |  |  |
| Notice: Messages may be viewed by users outside of the secure message center. Messages that are viewed outside of the message center may not be secure. If you choose to send confidential or sensitive information via the message center, you understand that a third party may view this information.                                                                                                    |     |  |  |  |  |  |  |  |
|                                                                                                    |     |  |  |  |  |  |  |  |
| DISCARD V SAVE AS                                                                                                    | IND |  |  |  |  |  |  |  |
|                                                                                                    |     |  |  |  |  |  |  |  |

- 7. Click the **Save As** button to save the template for future use. A pop-up window will appear confirming the template is saved successfully.
  - a. Click the **Discard** button to exit the light box without saving the message template.

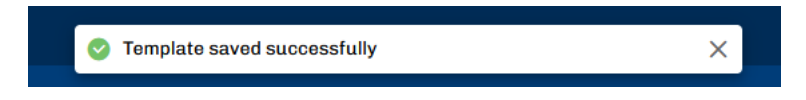